| Classification |        | Develop | ment FAQ on > | KPAC |           | No.  | 5-001-00 |
|----------------|--------|---------|---------------|------|-----------|------|----------|
| Author         | WeiKai | Version | 1.0.0         | Date | 2011/4/11 | Page | 1/14     |

## How to migrate the WinPac program to XPAC?

Applies to:

| OS version            | XPAC utility version                |
|-----------------------|-------------------------------------|
| All versions (WinCE6) | All versions                        |
|                       |                                     |
|                       |                                     |
|                       |                                     |
|                       | OS version<br>All versions (WinCE6) |

Please pay attention to the different specification of XPac and WinPac first for migrating WinPAC programs to XPAC. The definition of the first slot on WinPAC is 0 and the first slot on XPAC is defined as 1. Besides, the definitions of COM port order are different.

The comparison table of XPac and WinPac is shown in following table and picture.

|               | WP-8131            | WP-8431                         | WP-8831               | WP-8141            | WP-8441               | WP-8841            | XP-8141               | XP-8341            | XP-8741            |
|---------------|--------------------|---------------------------------|-----------------------|--------------------|-----------------------|--------------------|-----------------------|--------------------|--------------------|
| First<br>Slot | 0                  | 0                               | 0                     | 0                  | 0                     | 0                  | 1                     | 1                  | 1                  |
| COM 0         | Used for backplane | Used for backplane              | Used for<br>backplane | Used for backplane | Used for<br>backplane | Used for backplane | N/A                   | N/A                | N/A                |
| COM 1         | RS-232             | RS-232                          | RS-232                | RS-232             | RS-232                | RS-232             | Used for<br>backplane | Used for backplane | Used for backplane |
| COM 2         | RS-485             | RS-485                          | RS-485                | <b>RS-4</b> 85     | <b>RS-485</b>         | RS-485             | <b>RS-23</b> 2        | RS-232             | RS-232             |
| COM 3         | N/A                | RS-232/<br>RS-4 <mark>85</mark> | RS-232/<br>RS-485     | N/A                | RS-232/<br>RS-485     | RS-232/<br>RS-485  | RS-485                | RS-485             | RS-485             |
| COM 4         | N/A                | RS- <mark>2</mark> 32           | RS-232                | N/A                | RS-232                | RS-232             | RS-232                | RS-232             | RS-232             |
| COM 5         | N/A                | N/A                             | N/A                   | N/A                | N/A                   | N/A                | RS-232                | RS-232             | RS-232             |

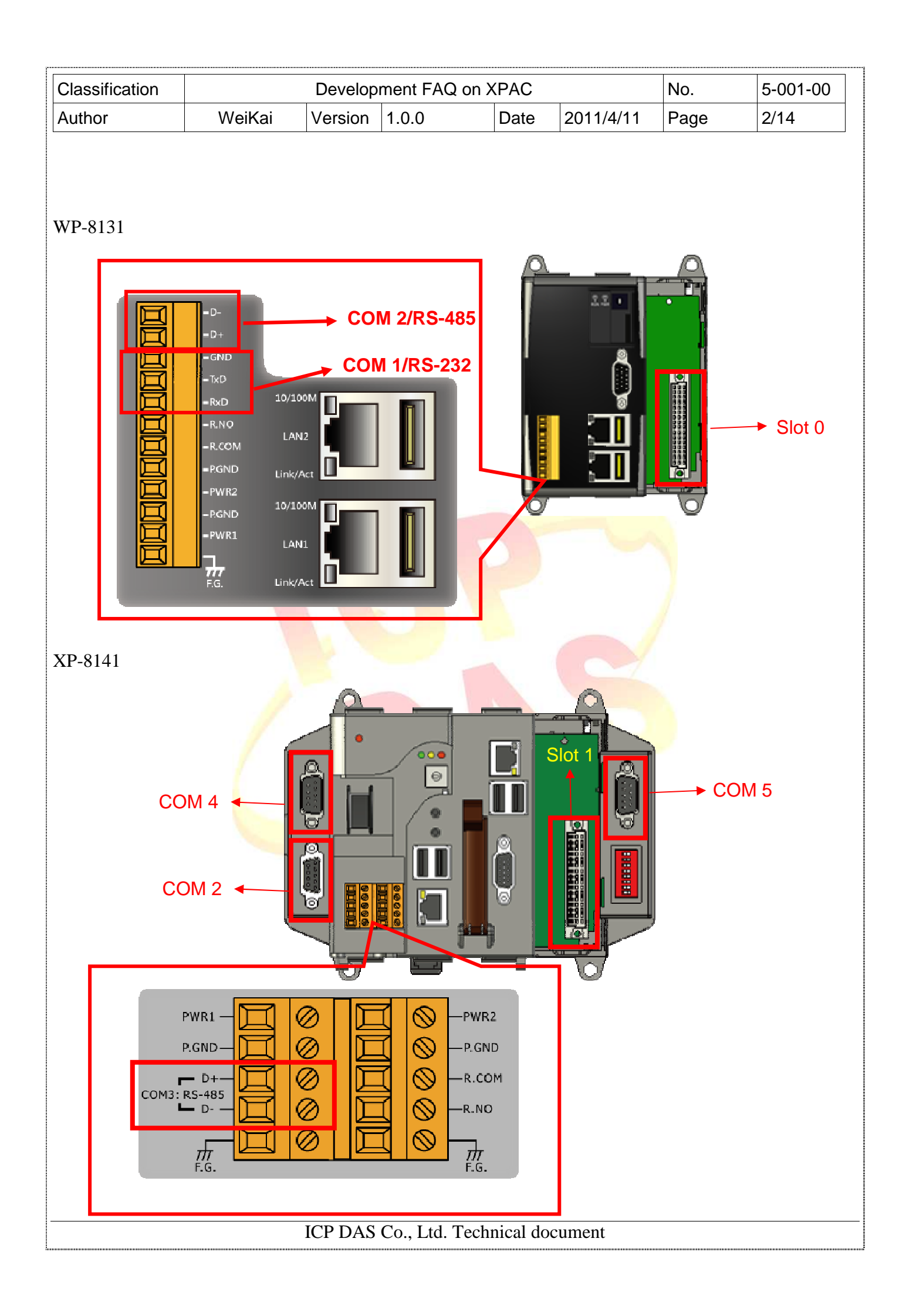

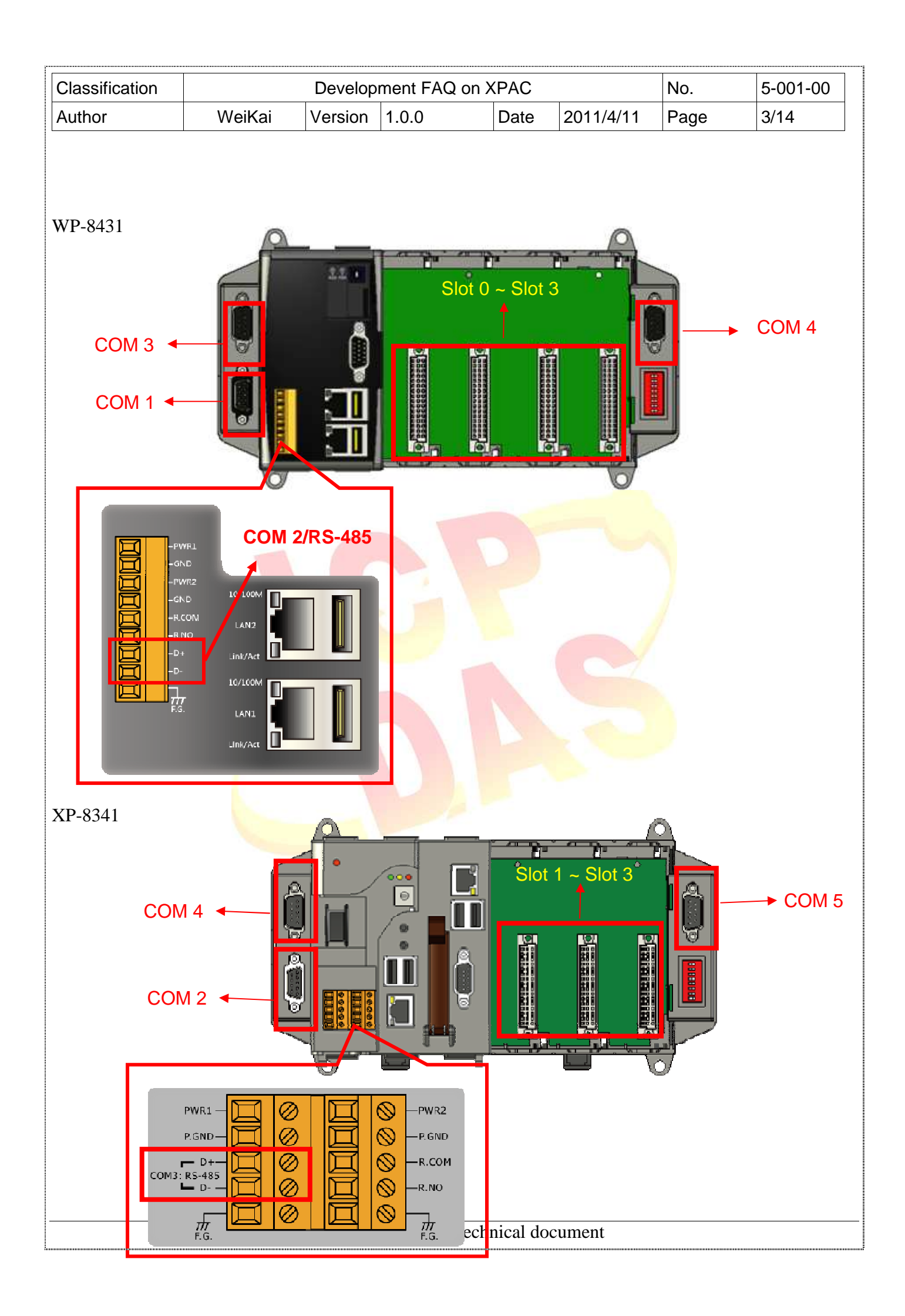

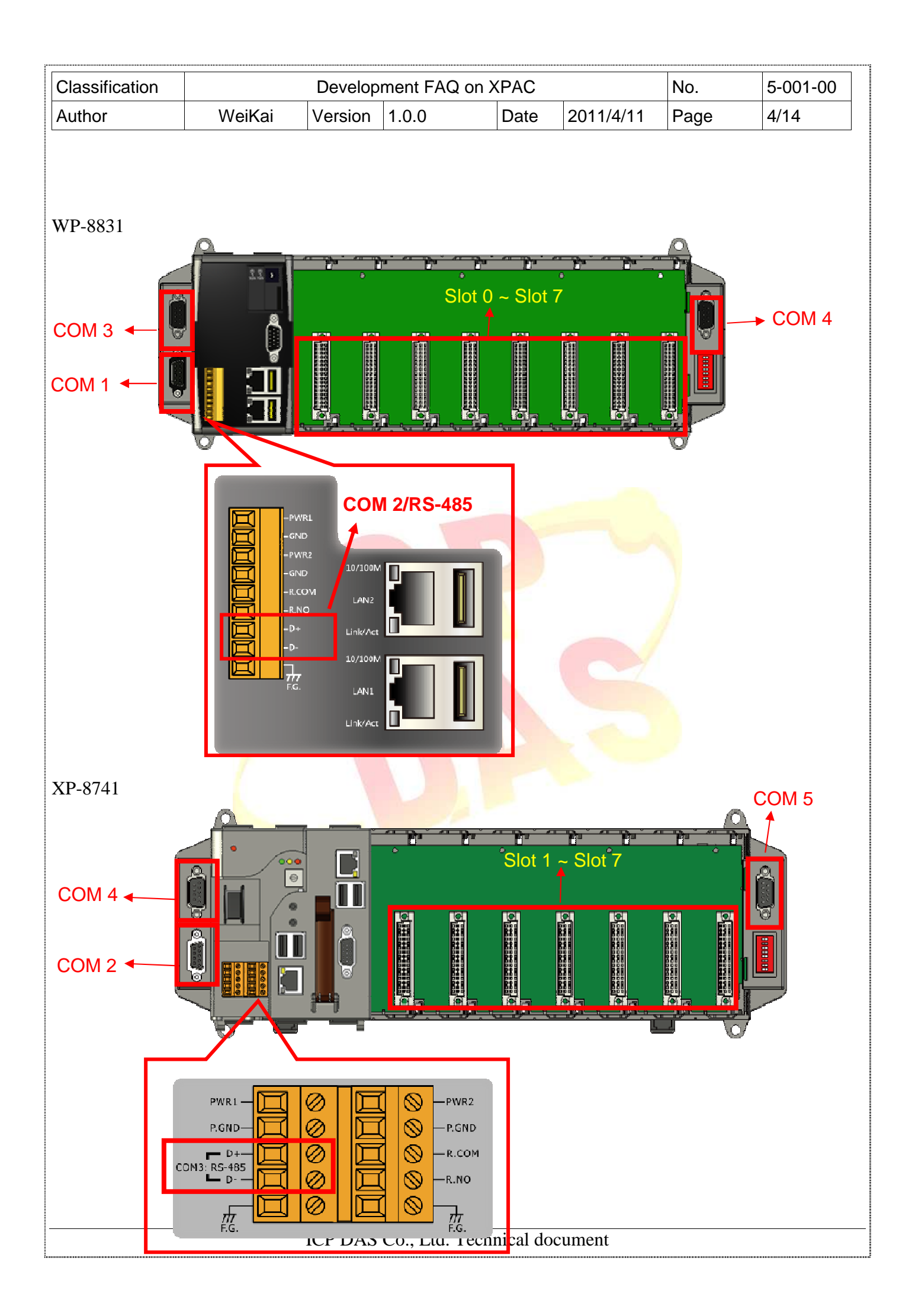

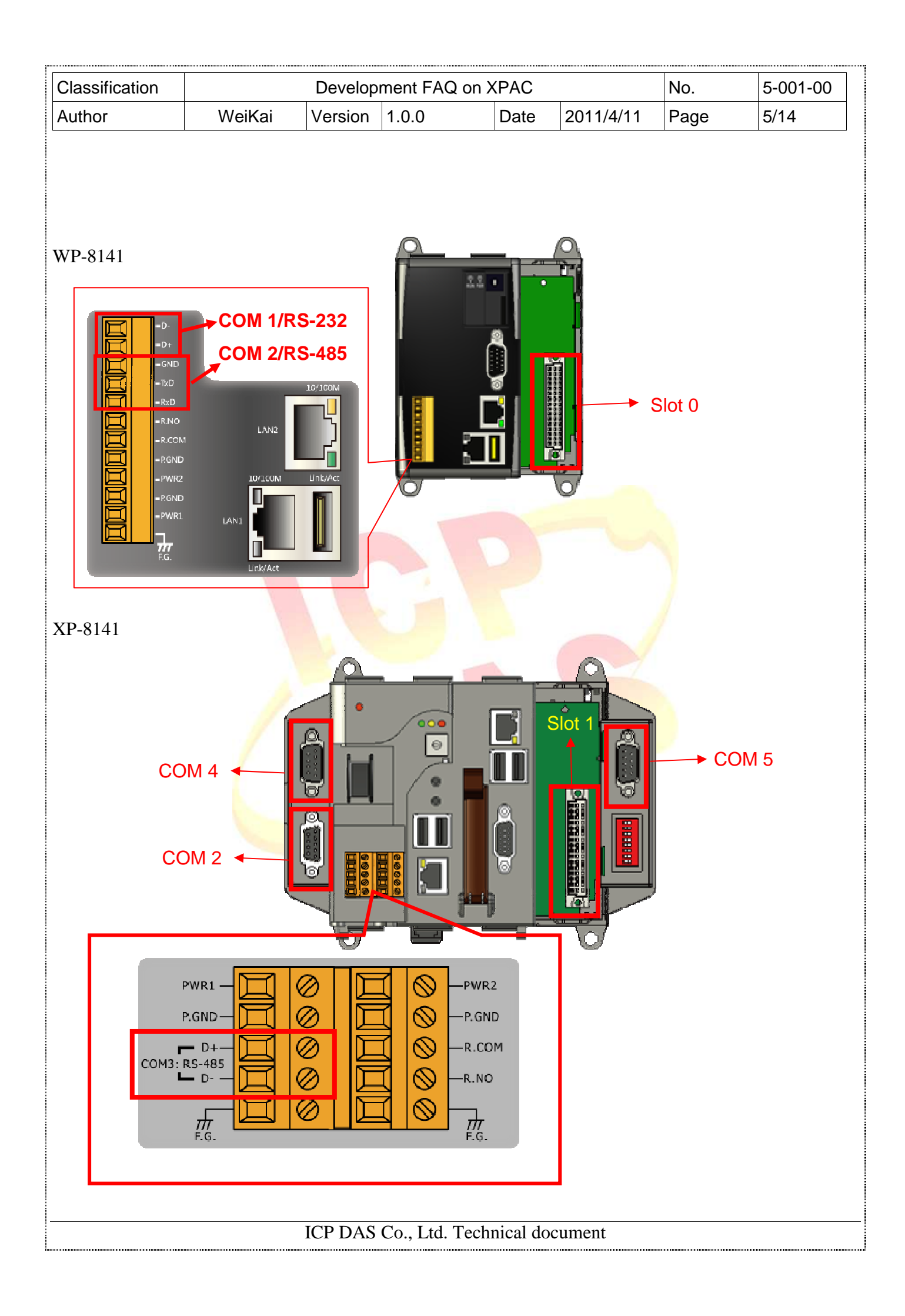

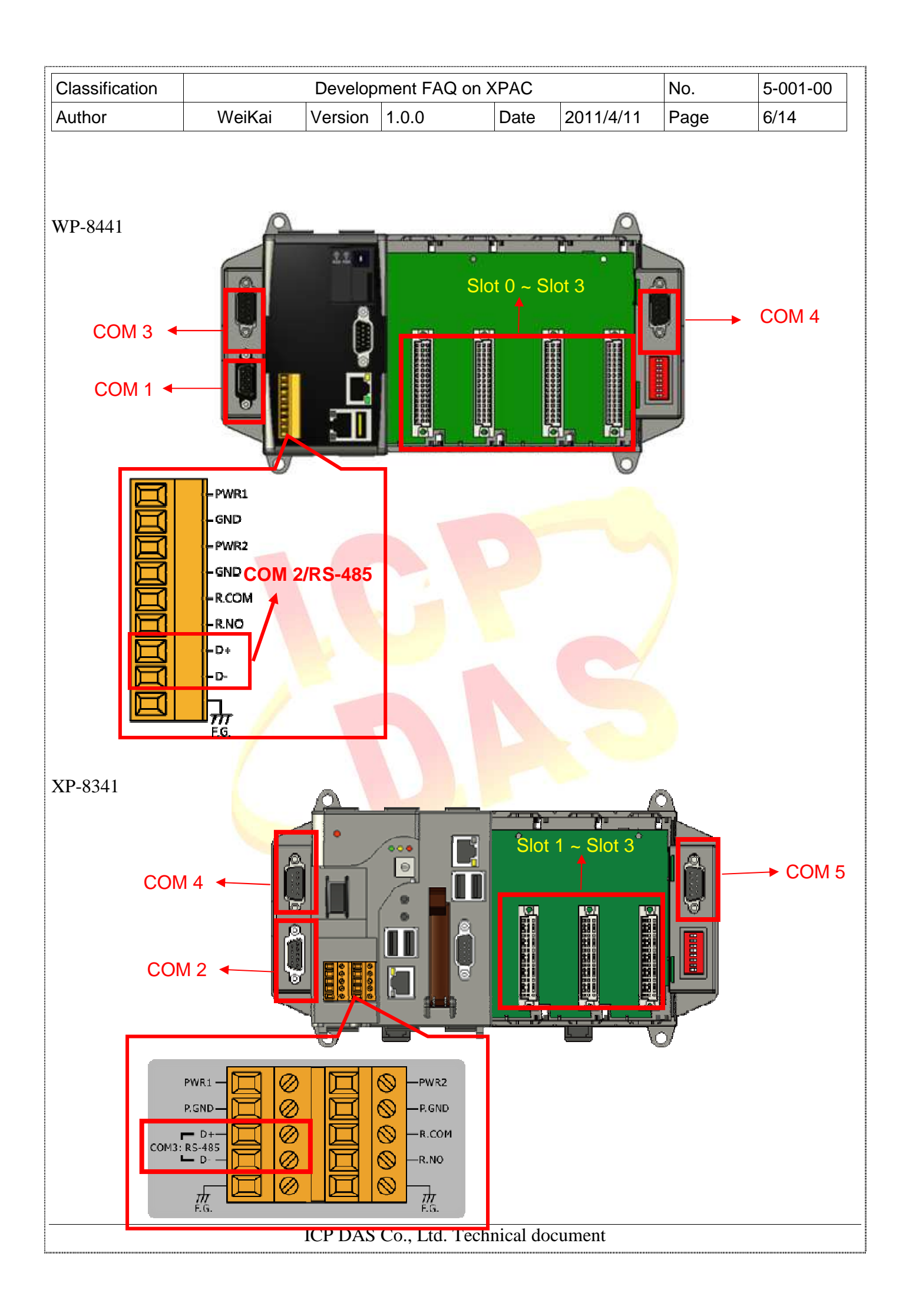

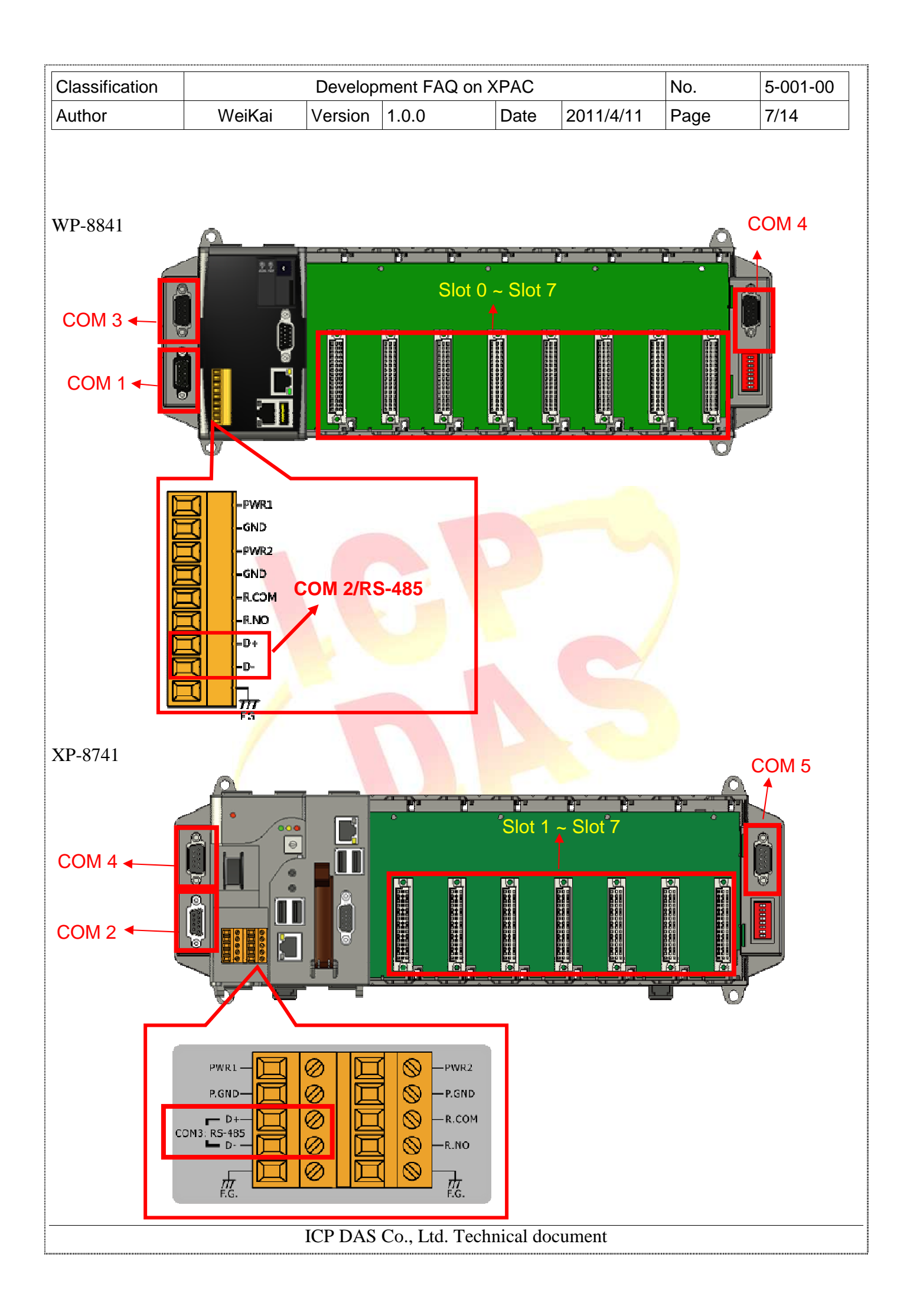

| Classification |        | Development FAQ on XPAC |       |      |           |      |      |
|----------------|--------|-------------------------|-------|------|-----------|------|------|
| Author         | WeiKai | Version                 | 1.0.0 | Date | 2011/4/11 | Page | 8/14 |

For example, if COM1 and Slot 0 used on a WinPac program is migrated to XPAC, COM 1 must be changed to COM 2 and slot 0 changed to slot 1. And then WinPac SDK must be replaced by XPac SDK.

Following steps are shown how modify C# and VB.net program from WinPAC to XPAC. We won't show eVC program due to the program built by eVC isn't exactly migrated to Wince 6.0 environment. We suggest the developer to migrate eVC program to XPAC using VC++. If you need to modify eVC program for XPAC, please send us your source code, we will try to modify your program.

## Modify WinPac C# Program

**Step1:** Get the XPacNet.dll and copy it to the project folder. The XPacNet.dll can be obtained from any C# demo program that has been provided on the CD or by downloading the latest version from ICP DAS web site.

ftp://ftp.icpdas.com/pub/cd/XP-8000-Atom-CE6/SDK/XPacNet/

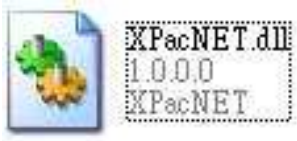

| Classification |        | Development FAQ on XPAC             |  |  |  |  |      |
|----------------|--------|-------------------------------------|--|--|--|--|------|
| Author         | WeiKai | WeiKai Version 1.0.0 Date 2011/4/11 |  |  |  |  | 9/14 |

Step 2: In Solution Explorer, right-click the References node, and then click Add Reference....

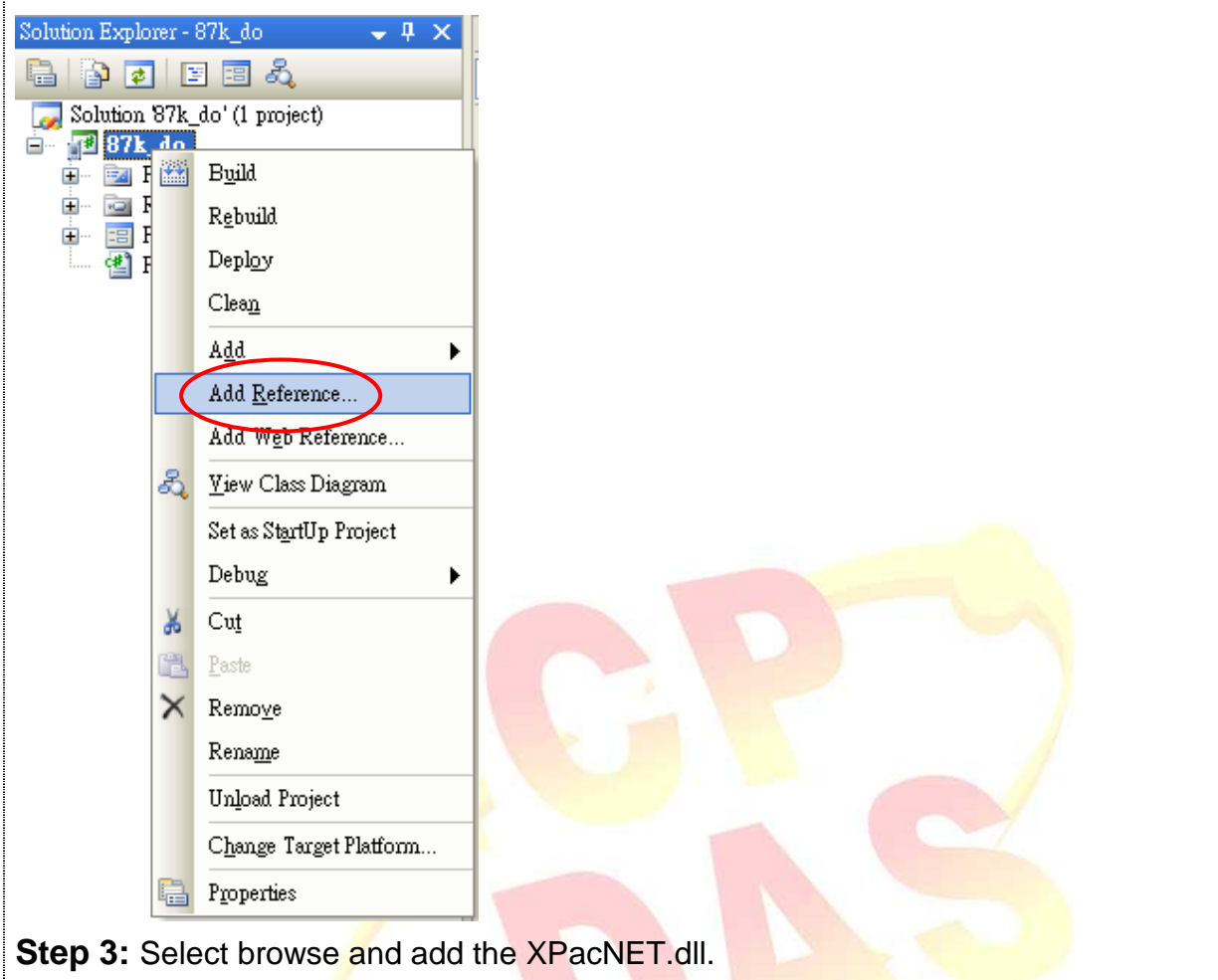

| dd Reference                                             | ? 🛛                 |
|----------------------------------------------------------|---------------------|
| NET Projects Browse Recent                               |                     |
| 搜尋位置([): 🗀 87k_do 🕑 🕝                                    | ø 📂 🖽 -             |
| in bin                                                   |                     |
| Properties                                               |                     |
| XPacNET.dll                                              |                     |
|                                                          |                     |
|                                                          |                     |
|                                                          |                     |
| 檔案名稱(M): XPacNET.dll                                     | ~                   |
| 檔案類型(I): Component Files (*.dll;*.tlb;*.olb;*.ocx;*.exe) | <b>~</b>            |
|                                                          | OK Cancel           |
|                                                          |                     |
|                                                          |                     |
|                                                          |                     |
|                                                          | 1 Technical documen |

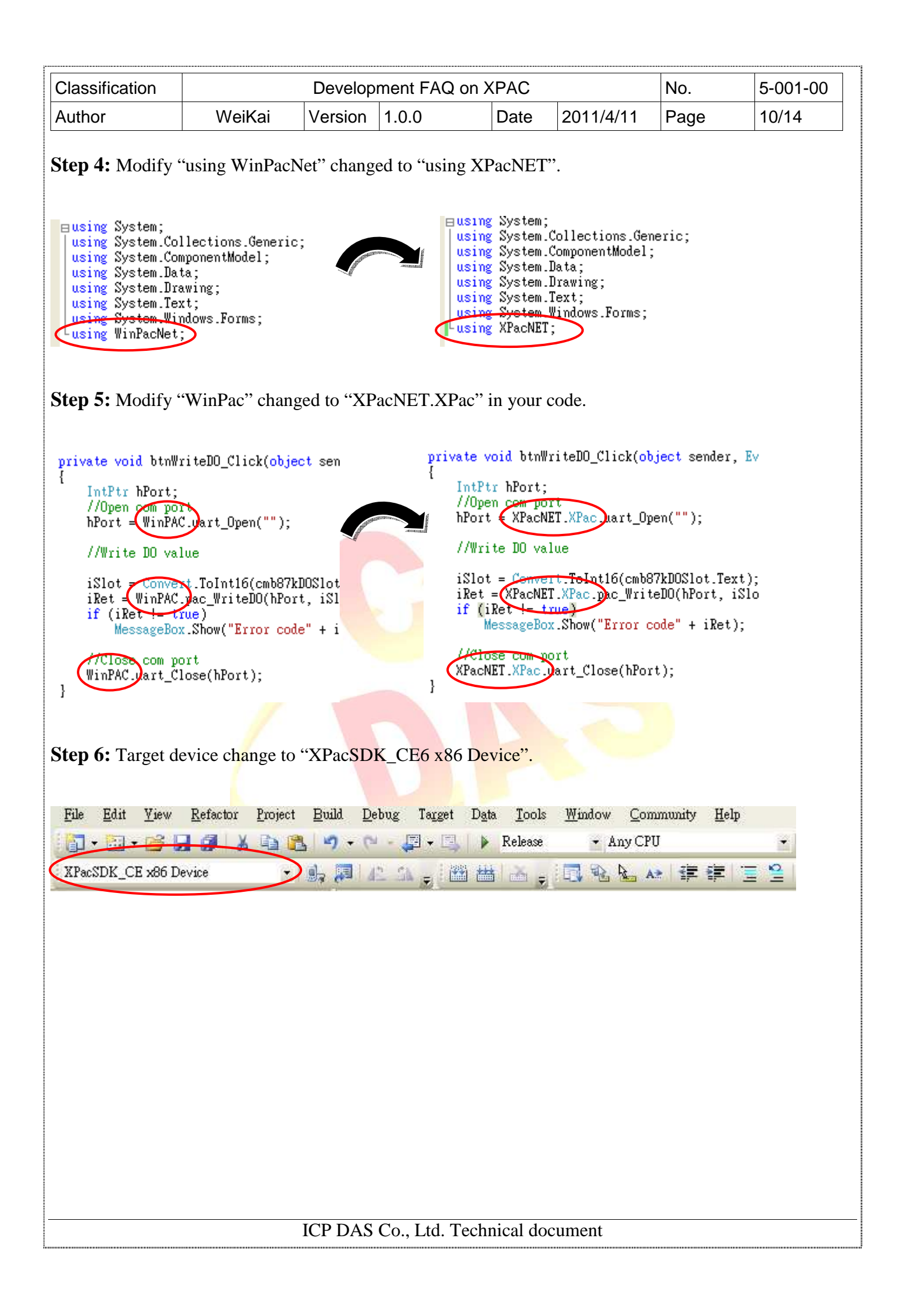

| Author Step 7: On the                                                                                                    | Classification Development FAQ on XPAC No. 5-0       |                        |               |                                |                           |                 |              |  |
|----------------------------------------------------------------------------------------------------|------------------------------------------------------|------------------------|---------------|--------------------------------|---------------------------|-----------------|--------------|--|
| Step 7: On the                                                                                                    | WeiKai                                               | Version                | 1.0.0         | Date                           | 2011/4/11                 | Page            | 11/14        |  |
| Build       Debug       Tag         Build       Solution       C         Rebuild       Solution       C         Deploy       Solution       C         Build       87k_do       Rebuild         Deploy       87k_do       C         Batch       Build       C         Configuration       Mail       Mail | WeiKai<br>Build menu,<br>get Data Ic<br>Ctrl+Shift+B | Version<br>click Build | JIET.dll on y | on XPAC<br>Date<br>ram (this e | 2011/4/11<br>xample is 87 | Page<br>rk_do). | <u>11/14</u> |  |
|                                                                                                    |                                                      |                        |               |                                |                           |                 |              |  |
|                                                                                                    |                                                      |                        |               |                                |                           |                 |              |  |

| Classification |        | Development FAQ on XPAC |       |      |           |      |       |
|----------------|--------|-------------------------|-------|------|-----------|------|-------|
| Author         | WeiKai | Version                 | 1.0.0 | Date | 2011/4/11 | Page | 12/14 |

## Modify WinPac VB.Net Program

**Step1:** Get the XPacNet.dll and copy it to the project folder. The XPacNet.dll can be obtained from any C# demo program that has been provided on the CD or by downloading the latest version from ICP DAS web site.

ftp://ftp.icpdas.com/pub/cd/XP-8000-Atom-CE6/SDK/XPacNet/

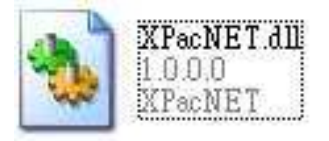

Step 2: In Solution Explorer, right-click the References node, and then click Add Reference...

|                      |                                 | -  |  |  |
|----------------------|---------------------------------|----|--|--|
| Solution Explorer8   | 37k_do 🚽 🗸 🗙                    |    |  |  |
| 🖹 👔 🛃                |                                 | Ē  |  |  |
| 🛛 🌄 Solution '_87k_( | do' (1 project)                 |    |  |  |
| 🖻 🌇 87k_40           | B <u>u</u> ild                  |    |  |  |
| 📰 87¥                | R <u>e</u> build                |    |  |  |
|                      | Depl <u>o</u> y                 |    |  |  |
|                      | Clea <u>n</u>                   |    |  |  |
|                      | Add                             | ١. |  |  |
|                      | Add <u>R</u> eference           |    |  |  |
|                      | Add Web Reference               |    |  |  |
| 2                    | <u>V</u> iew Class Diagram      |    |  |  |
|                      | Set as St <u>a</u> rtUp Project | 8  |  |  |
|                      | Debug                           | •  |  |  |
|                      |                                 |    |  |  |

| Author       WeiKai       Version       1.0.0       Date       2011/4/11       Page       13/14    Step 3: Select browse and add the XPacNET.dll.             Image: Select browse and add the XPacNET.dll.     Step 3: Select browse and add the XPacNET.edu             Image: Select browse and add the XPacNET.edu     Step 4: Modify "Imports WinPacNet" change to "using XPacNET".             Imports WinPacNet"     Step 5: Modify "WinPac" change to "XPacNET.XPac" in your code.           Firste Sab bin87kdo, Writel0, Click(byNel sender As Sympton: The Sympton: The Sab bin87kdo, Writel0, Click(byNel sender Merger: The Image: The Image: | Classification                                                                                                    |                                                                                                    | Develop                                                       | ment FAQ o                     | n XPAC                                                                          |                                                                                                    | No.                                                                         | 5-001-00                                                          |
|----------------------------------------------------------------------------------------------------|----------------------------------------------------------------------------------------------------|----------------------------------------------------------------------------------------------------|---------------------------------------------------------------|--------------------------------|---------------------------------------------------------------------------------|----------------------------------------------------------------------------------------------------|-----------------------------------------------------------------------------|-------------------------------------------------------------------|
| Step 3: Select browse and add the XPacNET.dll.          Image: Select browse and add the XPacNET.dll         Image: Select browse and add the XPacNET.dll         Image: Select browse and add the XPacNET.dll         Image: Select browse and add the XPacNET.dll         Image: Select browse and add the XPacNET.cll         Image: Select browse and add the XPacNET.XPac' in your code.         Image: Select browse and add the XPacNET.XPac' in your code.         Image: Select browse and add the XPacNET.XPac' in your code.         Image: Select browse and add the XPacNET.XPac' in your code.         Image: Select browse and add the XPacNET.XPac' in your code.         Image: Select browse and add the XPacNET.XPac' in your code.         Image: Select browse and add the XPacNET.XPac' in your code.         Image: Select browse and the XPacNET.XPac' in your code.         Image: Select browse and the XPacNET.XPac' in your code.         Image: Select browse and the XPacNET.XPac' in your code.         Image: Select browse and the XPacNET.XPac' in your code.         Image: Select browse and the XPacNET.XPac' in your code.         Image: Select browse and the XPacNET.XPac' in your code.         Image: Select browse and the XPacNET.XPac' in your code.         Image: Select browse and the XPacNET.XPac' in your code.         Image: Select browse and the XPacNET.XPac' in the Uppen(**)         Image: Select browse and the XPacNET.XPac' in the XPacNET.XPac' in the XPacNET                                                                                                    | Author                                                                                                    | WeiKai                                                                                                    | Version                                                       | 1.0.0                          | Date                                                                            | 2011/4/11                                                                                                    | Page                                                                        | 13/14                                                             |
| Step 5: Modify "WinPac" change to "XPacNET.XPac" in your code.<br>Private Sub btn87kdo_WriteD0_Click(ByVal sender As Sy:<br>"Open_com_port<br>hPor = WinPAC.ust_Open("")<br>"Write D0 value<br>iSlot = Convert.ToInt16(cmb87kdo_Slot.Text)<br>WinPAC.pacWriteD0(hPort, iSlot, Convert.ToInt16(<br>'Gloss com port<br>WinPAC.ust_Close(hPort)<br>End Sub                                                                                                    | Step 3: Select         Add Reference         NET Projects F         搜尋位置①:         Din         Obj         Properties         XPscNET.dll         檔案名稱(1):         工作         檔案相型(1):         Contract         Step 4: Modify for the second second s | browse and a browse Recent 87k_do 987k_do 9acNET.dll omponent Files (*.dll;*                                                        | dd the XF                                                     | PacNET.dll. PacNET.dll. PacNET | Date                                                                            |                                                                                                    | Tage                                                                        |                                                                   |
|                                                                                                    | Step 5: Modify '<br>Private Sub btn8<br>'Open com pe<br>hPort = Win1<br>'Write DO va<br>iSlot - Conv<br>WinPAC.pac<br>'Close com I<br>WinPAC.ua t<br>End Sub                                                                                                    | "WinPac" chan;<br>37kdo_WriteDO_Cli<br>PAC.uert_Open("")<br>alue<br>vert_ToInt16(cmb8<br>WriteDO(hPort, iS<br>port<br>_Close(hPort) | ge to "XPa<br>ck(ByVal se<br>)<br>%Hod_Slot.T<br>Slot, Conver | ext)<br>t.ToInt16(             | " in your co<br>Private<br>'Op<br>hPo:<br>'Wr<br>iSla<br>XPau<br>Cla<br>End Sub | ode.<br>Sub btn87kdo_W<br>en com port<br>r = XPacNET.XP<br>ite DO value<br>ot = Convert.To<br>cNET.XPac.Doc_W<br>cNET.XPac.Uort_ | riteDO_Clic)<br>ac.wrt_Oper<br>Int16(cmb87)<br>riteDO(hPort<br>Close(hPort) | :(ByVal sender<br>n("")<br>:do_Slot.Text)<br>:, iSlot, Conve<br>) |

| Classification                                                                                                    |        | Develor | oment FAQ on 2 | XPAC      |           | No.  | 5-001-00 |  |
|----------------------------------------------------------------------------------------------------|--------|---------|----------------|-----------|-----------|------|----------|--|
| Author                                                                                                    | WeiKai | Version | 1.0.0          | Date      | 2011/4/11 | Page | 14/14    |  |
| Step 6: Target device change to "XPacSDK_CE6 x86 Device".<br>File Edit View Refactor Project Build Debug Target Data Iools Window Community Help |        |         |                |           |           |      |          |  |
| Step 7: On the Build menu, click Build your program (this example is 87k_do).                                                                    |        |         |                |           |           |      |          |  |
|                                                                                                    |        | ICP DAS | Co., Ltd. Tech | nical doc | sument    |      |          |  |